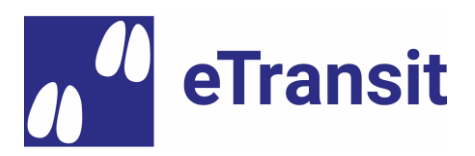

# eTransit Demo-Zugriff und Nutzungsszenarien

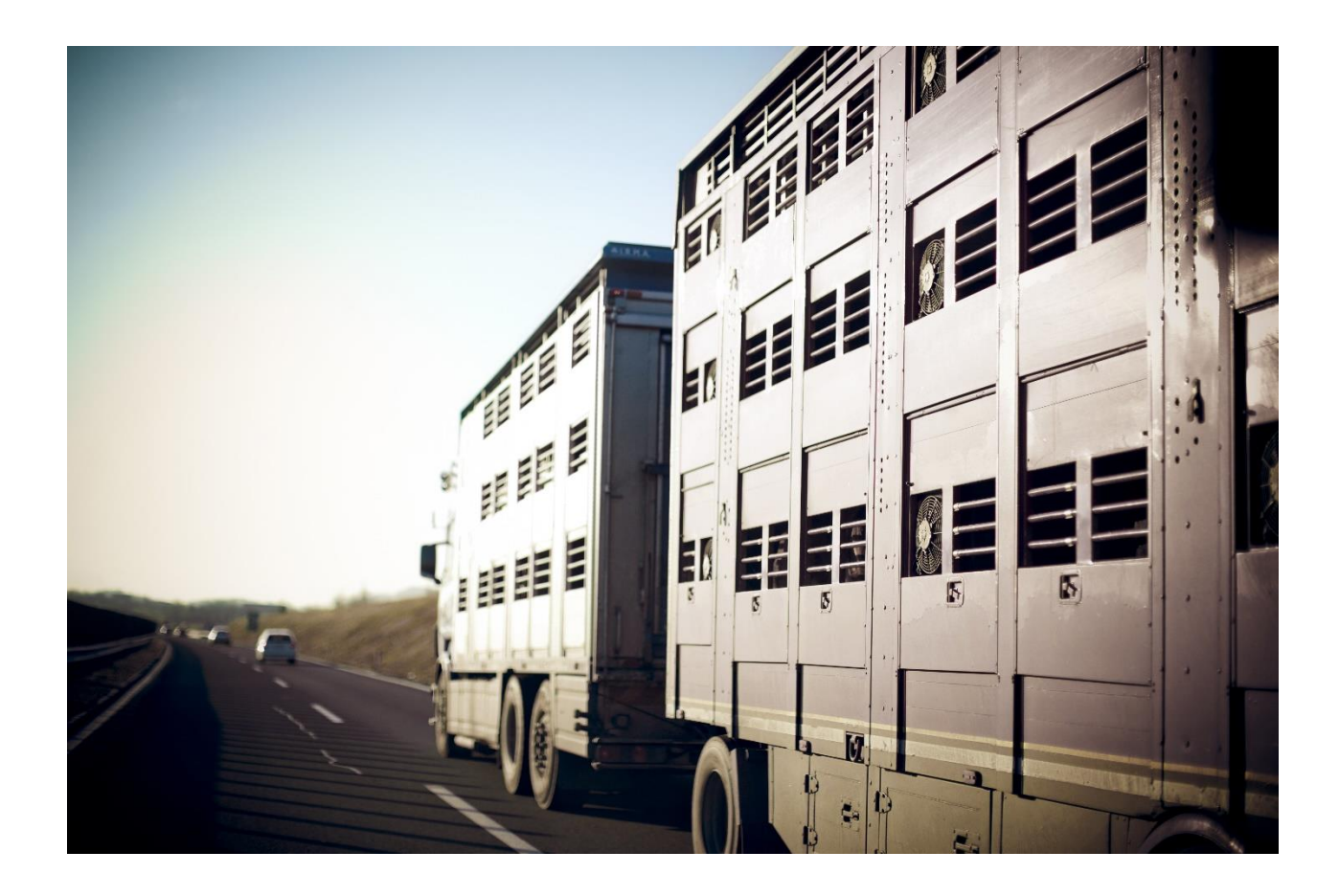

4. September 2020 / tdeb Identitas AG Stauffacherstrasse 130A CH-3014 Bern etransit@identitas.ch

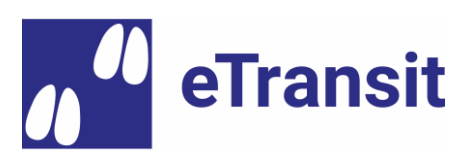

| Inhaltsv | rerzeichnis                                            |     |
|----------|--------------------------------------------------------|-----|
| 1        | Demo-Konten (Agate Testumgebung RF)                    | . 3 |
| 2        | Demo-Szenarien                                         | . 3 |
| 3        | Installation der Apps auf Android-Geräten              | . 4 |
| 4        | Beschreibung der Nutzungsszenarien                     | . 5 |
| 4.1      | Benutzung der eTransit farmer App                      | . 5 |
| 4.1.1    | Login                                                  | . 5 |
| 4.1.2    | Erstellung eines eBegleitdokuments                     | . 6 |
| 4.1.3    | Anzeige des QR-Codes für die Übergabe an den Chauffeur | . 9 |
| 4.1.4    | Entgegennahme eines eBegleitdokuments                  | 10  |
| 4.2      | Benutzung der eTransit trucker App                     | 11  |
| 4.2.1    | Login                                                  | 11  |
| 4.2.2    | Laden eines eBegleitdokuments                          | 12  |
| 4.2.3    | Abladen eines eBegleitdokuments                        | 17  |
| 4.3      | Benutzung des eTransit Web GUI                         | 19  |
| 4.3.1    | Login                                                  | 19  |
| 4.3.2    | eBegleitdokumente suchen                               | 19  |
| 4.4      | Benutzung der TVD-Erweiterung (in Entwicklung)         | 21  |
| 4.4.1    | Login                                                  | 21  |
| 4.4.2    | Begleitdokument erstellen                              | 21  |
| 4.4.3    | eBegleitdokument entgegennehmen                        | 23  |
| 5        | Kontakt für Rückmeldungen & Hilfe                      | 24  |

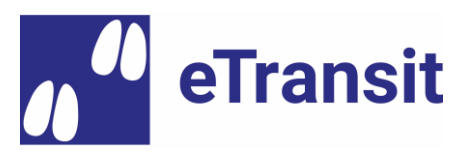

# 1 Demo-Konten (Agate Testumgebung RF)

Wir haben die folgenden Demo-Konten in der Agate Testumgebung (RF) eingerichtet. Diese können frei für Test- oder Demonstrationszwecke genutzt werden:

|                 |                  |           |             |                        | Zugriff                 | sarten          |                    |
|-----------------|------------------|-----------|-------------|------------------------|-------------------------|-----------------|--------------------|
| Name            | Rolle            | Agate-Nr. | Passwort    | eTransit<br>farmer App | eTransit<br>trucker App | eTransit<br>web | TVD<br>Erweiterung |
| Max<br>Züchter  | Tierhalter       | 3468034   | eTransit350 | x                      |                         | х               | х                  |
| Fritz<br>Mäster | Tierhalter       | 3468035   | eTransit985 | х                      |                         | x               | x                  |
| Tom<br>Strasser | Chauffeur*       | 3468036   | eTransit570 |                        | x                       | х               |                    |
| Jan<br>Metzger  | Vieh-<br>annahme | 3468037   | eTransit74  | х                      |                         | х               |                    |

\* Zuweisbarer Transporteur beim Laden (Agate-Nr.): 3000723

Bemerkung: Die Demo umfasst nur die wichtigsten eTransit-Rollen. Zusätzliche Rollen wie z.B. «Kontrollstelle» werden von den berechtigten Organisationen (z.B. Kantonspolizeien) separat getestet.

# 2 **Demo-Szenarien**

Die obigen Demo-Konten dienen der Veranschaulichung der folgenden Szenarien:

- a) Chauffeur transportiert Zuchtschweine vom Züchter bis zum Mäster
- b) Chauffeur transportiert Mastschweine vom Mäster bis zum Schlachthof

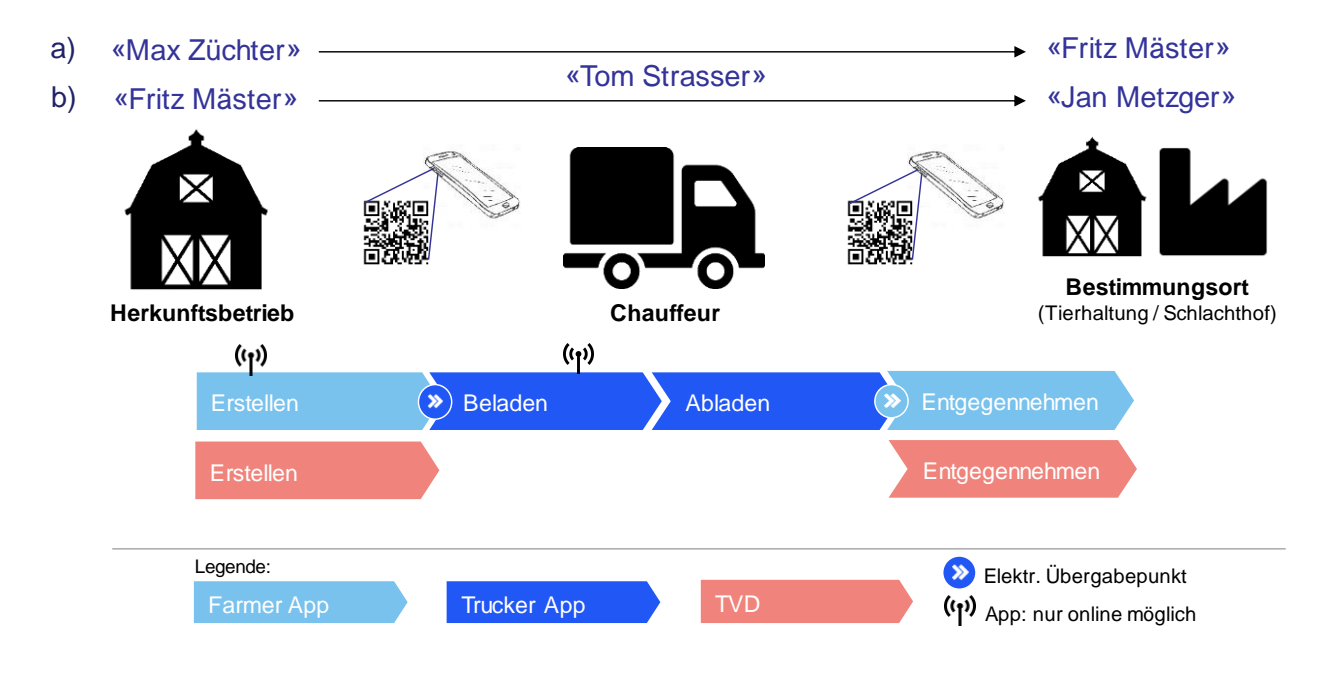

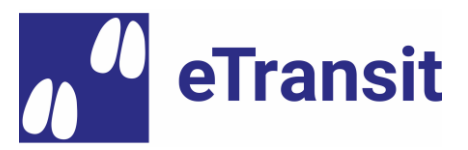

# 3 Installation der Apps auf Android-Geräten

Die Nutzung der mobilen Apps ist für Demo-Zwecke nur mit Android-Geräten vorgesehen<sup>1</sup>. Falls Sie bereits eine ältere Demo-Version auf Ihrem Gerät installiert haben, müssen Sie diese zuerst deinstallieren.

Zum Installieren der aktuellen Demo-Version müssen Sie auf Ihrem Android-Gerät die folgende Adresse aufrufen und die aktuelle Vorschau-Version der App herunterladen:

- > eTransit farmer App: <u>https://install.appcenter.ms/orgs/identitas-ag/apps/ebd-tierhalter-</u> <u>1/distribution\_groups/etransit-farmer-preview</u>
- > eTransit trucker App: <u>https://install.appcenter.ms/orgs/identitas-ag/apps/ebd-transport-eure/distribution\_groups/etransit-trucker-preview</u>

| eTransit farmer<br>for Android by Identitas AG, Bern                               |                          |
|------------------------------------------------------------------------------------|--------------------------|
| This app is not compatible with Windows.                                           |                          |
| Latest release                                                                     | :                        |
| Version 0.92 (52)<br>Aug 12, 2020 at 17:54                                         | DOWNLOAD                 |
| proview release version 0.92 (52) a lot of changes in User Interface and on server | r side, implemented many |

Nach dem Download der App können Sie die heruntergeladene APK-Datei anwählen und installieren. Je nach Geräte-Einstellung erhalten Sie eine Warnmeldung, dass Sie eine App aus «unbekannter Quelle» installieren. Sie müssen in diesem Fall in den Sicherheitseinstellungen von Android die «Installation von Apps aus unbekannten Quellen» für diese Installation erlauben. Nach der Installation können Sie diese Erlaubnis wieder verweigern (empfohlen).

<sup>&</sup>lt;sup>1</sup> Falls die Installation der Apps auf einem Android-Gerät nicht möglich ist, bzw. ein Zugang auf einem iOS (Aople) Gerät erwünscht ist, kontaktieren Sie bitte das Projektteam unter <u>etransit@identitas.ch</u>. Ein entsprechender Zugriff auf der Apple-Testplattform (TestFlight) kann im Anschluss freigeschaltet werden.

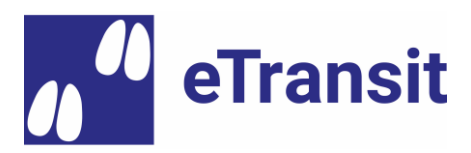

## 4 Beschreibung der Nutzungsszenarien

## 4.1 Benutzung der eTransit farmer App

#### 4.1.1 **Login**

Loggen Sie sich ein, indem Sie auf den Eintrag «Login» im App-Menü (Klick auf «Hamburger» oben links, oder mit dem Finger am linken Bildschirmrand von links nach rechts streichen). Durch einen erneuten Klick auf «Login» gelangen Sie auf die Agate-Login-Seite, wo Sie ihren Benutzernamen und ihr Passwort eingeben können.

**Bemerkung 1:** Falls Ihre Agate-Nr. in der Tierverkehrsdatenbank (TVD) für mehrere Betriebe berechtigt ist, haben Sie im Anschluss die Möglichkeit, den zutreffenden Betrieb (Arbeitsfokus) für die weiteren Erfassungen zu selektionieren.

**Bemerkung 2:** Sofern Sie sich nicht aktiv ausloggen, werden Sie nach 30 Tagen Inaktivität automatisch aus der App ausgeloggt und müssen sich im Anschluss neu anmelden.

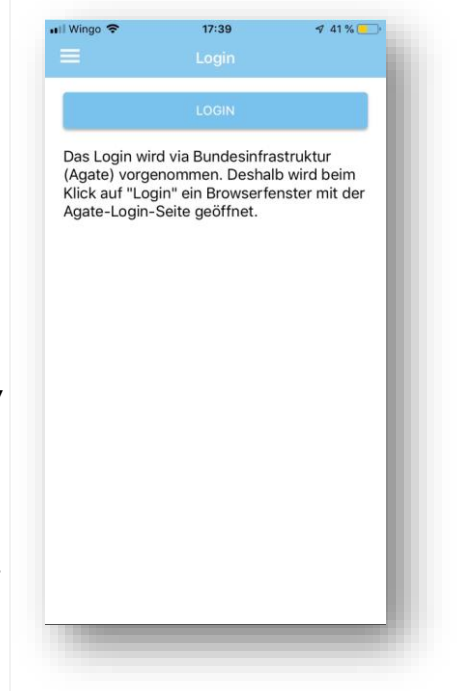

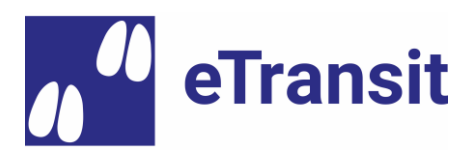

# 4.1.2 Erstellung eines eBegleitdokuments

Klicken Sie auf «Neues eBegleitdokument» im Navigationsmenü.

**Bemerkung**: Der orange Hintergrund gibt darüber Auskunft, dass Sie sich nicht auf der produktiven, sondern auf der Testumgebung befinden.

**Schritt 1**: Erfassen Sie das Transportdatum und den Bestimmungszweck.

**Bemerkung 1**: Alle Felder mit einem Stern (\*) müssen zwingend ausgefüllt werden.

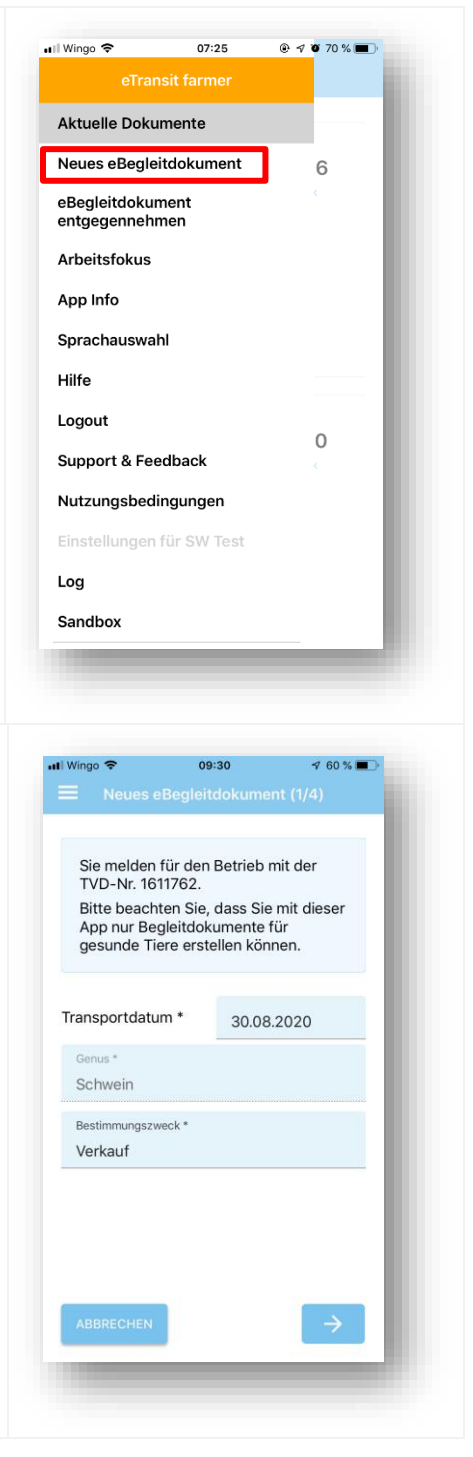

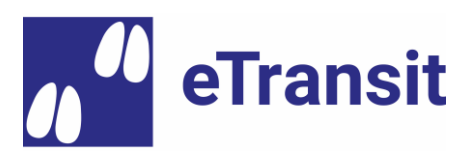

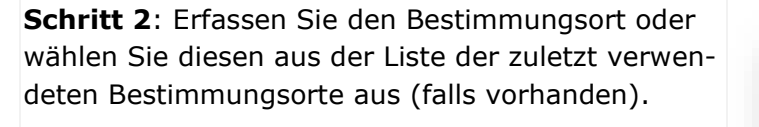

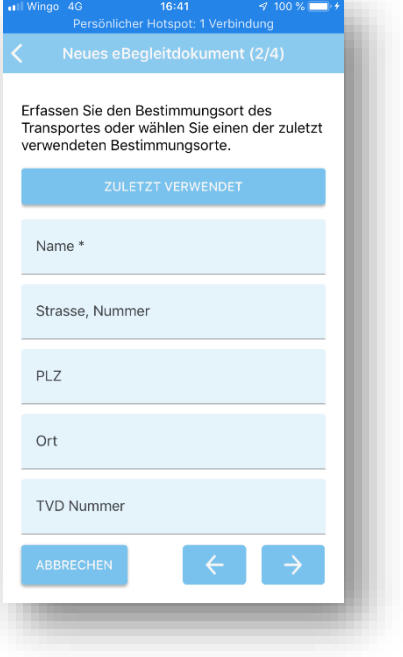

**Schritt 3**: Erfassen Sie die zu transportierenden Tiergruppen und Labelsektoren, indem Sie auf «Hinzufügen» klicken.

**Bemerkung 1**: Sämtliche verfügbaren Labelsektoren werden angezeigt. Bei der Erstellung wird jedoch geprüft, ob die Tierhaltung im ausgewählten Labelsektor von der Labelorganisation akkreditiert wurde. Nur von den Labelorganisationen bestätigte Labelsektoren können auf dem eBegleitdokument erfasst werden (elektronische Labelvignette). Aktuell beteiligen sich folgende Labelorganisationen an eTransit:

- > IP-Suisse
- > QM Schweizer Fleisch (Agriquali)
- > Bio Suisse

Wichtig: Da die Labelfunktionalitäten aktuell noch fertig entwickelt werden, empfehlen wir aktuell «kein Label» auszuwählen, um allfällige Probleme bei der Erstellung zu vermeiden.

**Bemerkung 2**: Bei Bedarf können mehrere Tiergruppen zum selben eBegleitdokument hinzugefügt werden.

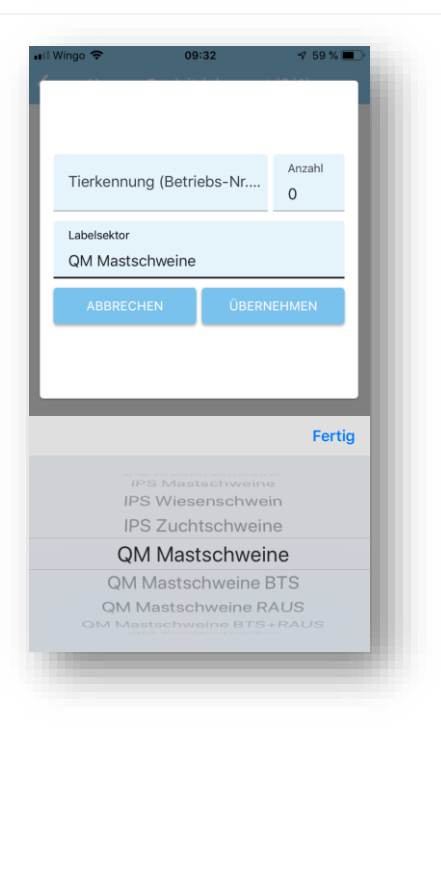

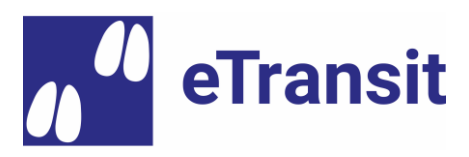

**Schritt 4**: Die Gesundheitsdaten der zu den transportierten Tiergruppen müssen bestätigt werden.

**Wichtig:** Es können aktuell ausschliesslich eBegleitdokumente zu seuchenfreien, gesunden, unverletzten Tieren ohne laufende Absetzfristen in der eTransit farmer App erstellt werden (eine entsprechende Erweiterung der App ist für später angedacht). Falls dies nicht zutreffen sollte, bitten wir Sie, das eBegleitdokument in der TVD zu erstellen und dabei die ergänzenden Informationen zu verunfallten oder kranken Tieren zu erfassen (siehe hierzu Kapitel 4.4.2).

**Bemerkung:** Falls der Herkunftsbetrieb seuchenpolizeilichen Massnahmen unterworfen ist, muss ein «rotes Begleitdokument» in Papierform ausgestellt und durch einen amtlichen Tierarzt unterschrieben werden. Dieser Fall ist aktuell nicht in eTransit abgebildet.

Das neu erstellte eBegleitdokument erscheint mit Status «freigegeben» in der Dokumentliste. Es kann nun von einem Chauffeur geladen werden, z.B. indem der QR-Code mit der Dokument-ID angezeigt und vom Chauffeur in der eTransit trucker App eingescannt wird.

| ıll Wingo 🗢                                                       | 09:35 🛛 4 57 % 🔳                                            |
|-------------------------------------------------------------------|-------------------------------------------------------------|
| Neues eBegle                                                      | itdokument (4/4)                                            |
| Bestätigen Sie die G<br>Herkunftsbetrieb ist                      | esundheit<br>seuchenfrei.*                                  |
| 🗸 Ja                                                              | Nein                                                        |
| Keine der aufgeführ<br>verletzt oder verunfa                      | ten Tiere sind krank,<br>allt *                             |
| Ja Ja                                                             | Nein                                                        |
| Keine der aufgeführ<br>Medikamente erhalt<br>Absetzfrist noch nic | ten Tiere haben<br>en, bei denen die<br>ht abgelaufen ist * |
| Ja Ja                                                             | Nein                                                        |
|                                                                   |                                                             |
| SE                                                                | ENDEN                                                       |
| ABBRECHEN                                                         | <del>~</del>                                                |
|                                                                   |                                                             |
|                                                                   |                                                             |
|                                                                   |                                                             |
| Wingo 40                                                          |                                                             |
| Persönlicher Ho                                                   | btspot: 1 Verbindung                                        |
| Aktuelle                                                          | Dokumente                                                   |
| Transportdatum<br>26.03.2020                                      | Tiere<br>Schwein: 50                                        |
| Bestimmungsort<br>Schlachtbetrieb X                               | Bestimmungszweck<br>Verkauf                                 |

| Transportdatum<br>26.03.2020<br>Bestimmungsort<br>Schlachtbetrieb X<br>Schlachtstr. 99<br>9999 Schlachtdorf<br>Status<br>freigegeben | Tiere<br>Schwein: 50<br>Bestimmungszweck<br>Verkauf     |
|----------------------------------------------------------------------------------------------------|---------------------------------------------------------|
| Transportdatum<br>24.03.2020<br>Bestimmungsort<br>Gigu<br>IdTestProt<br>3018 Schnider                                                | Tiere<br>Schwein: 48<br>Bestimmungszwack<br>Schlachtung |
| Status<br><b>zu Papier transfe</b><br>Papiertransfer-ID<br>185671                                                                    | eriert                                                  |

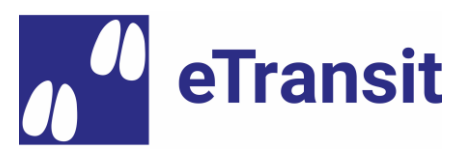

# 4.1.3 Anzeige des QR-Codes für die Übergabe an den Chauffeur

Um den QR-Code für die Übernahme des eBegleitdokuments anzuzeigen, klicken Sie unter «Aktuelle Dokumente» auf das entsprechende Dokument.

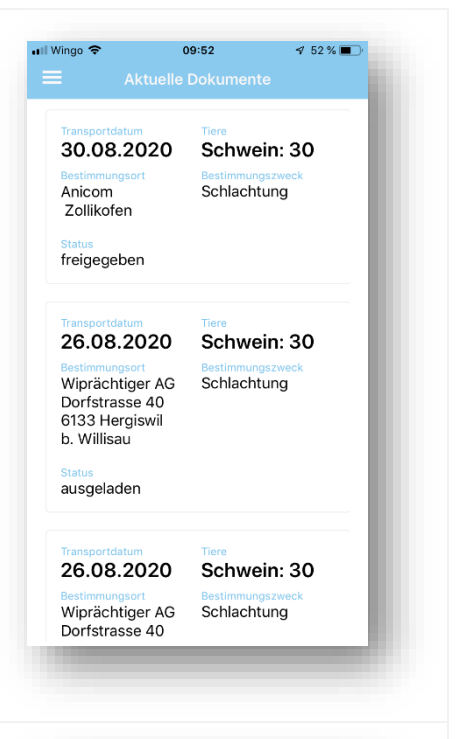

In der Detailansicht müssen Sie in der Folge das QR-Code Symbol (oben rechts) anwählen.

**Bemerkung:** Alternativ können Sie auf das nachfolgende Teilen-Symbol klicken, um die Dokument-ID z.B. per SMS, WhatsApp oder Email an den Chauffeur mitzuteilen:

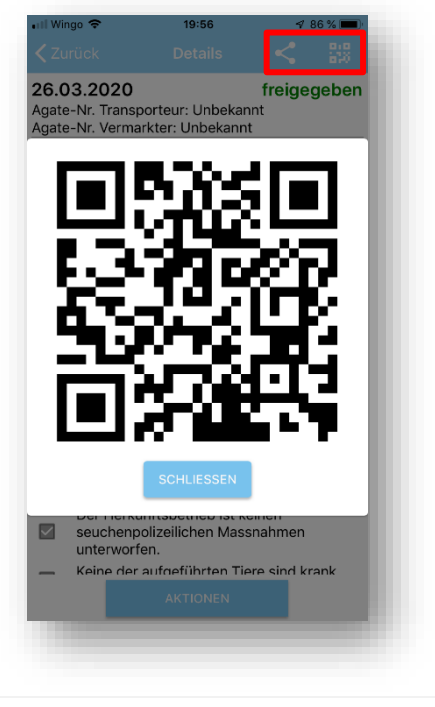

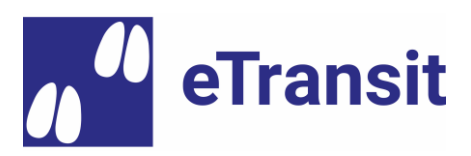

# 4.1.4 **Entgegennahme eines eBegleitdokuments**

Klicken Sie auf «eBegleitdokument entgegennehmen» im Navigationsmenü.

**Bemerkung**: Der orange Hintergrund gibt Ihnen darüber Auskunft, dass Sie sich nicht auf der produktiven, sondern auf der Testumgebung befinden.

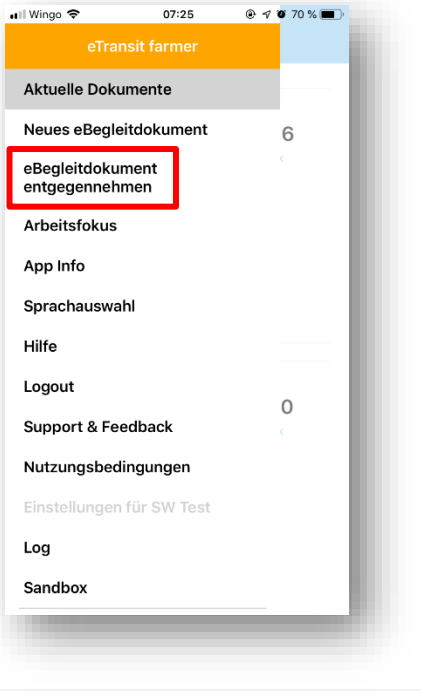

**Schritt 1**: Die 36-stellige Identifikations-Nr. des eBegleitdokuments wird eingelesen. Folgende Möglichkeiten existieren:

- 1. Normalfall: Einlesen des QR-Codes, das auf dem Smartphone des chauffeurs (eTransit trucker App) angezeigt wird.
- Alternative 1: Eingabe (oder Einfügen) der Identifikations-Nr. (z.B. falls vorgängig vom Chauffeur via Whatsapp, SMS oder E-Mail mitgeteilt)
- Alternative 2: Einlesen des ausgedruckten QR-Codes auf dem Papier-Ausdruck des eBegleitdokuments (sofern noch kein Papier-Transfer durchgeführt wurde).

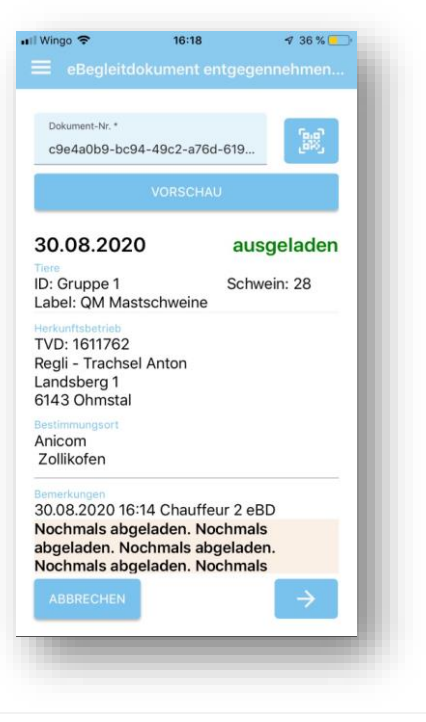

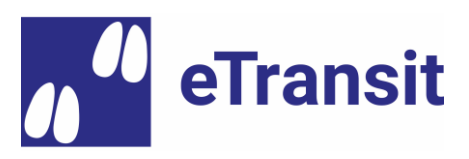

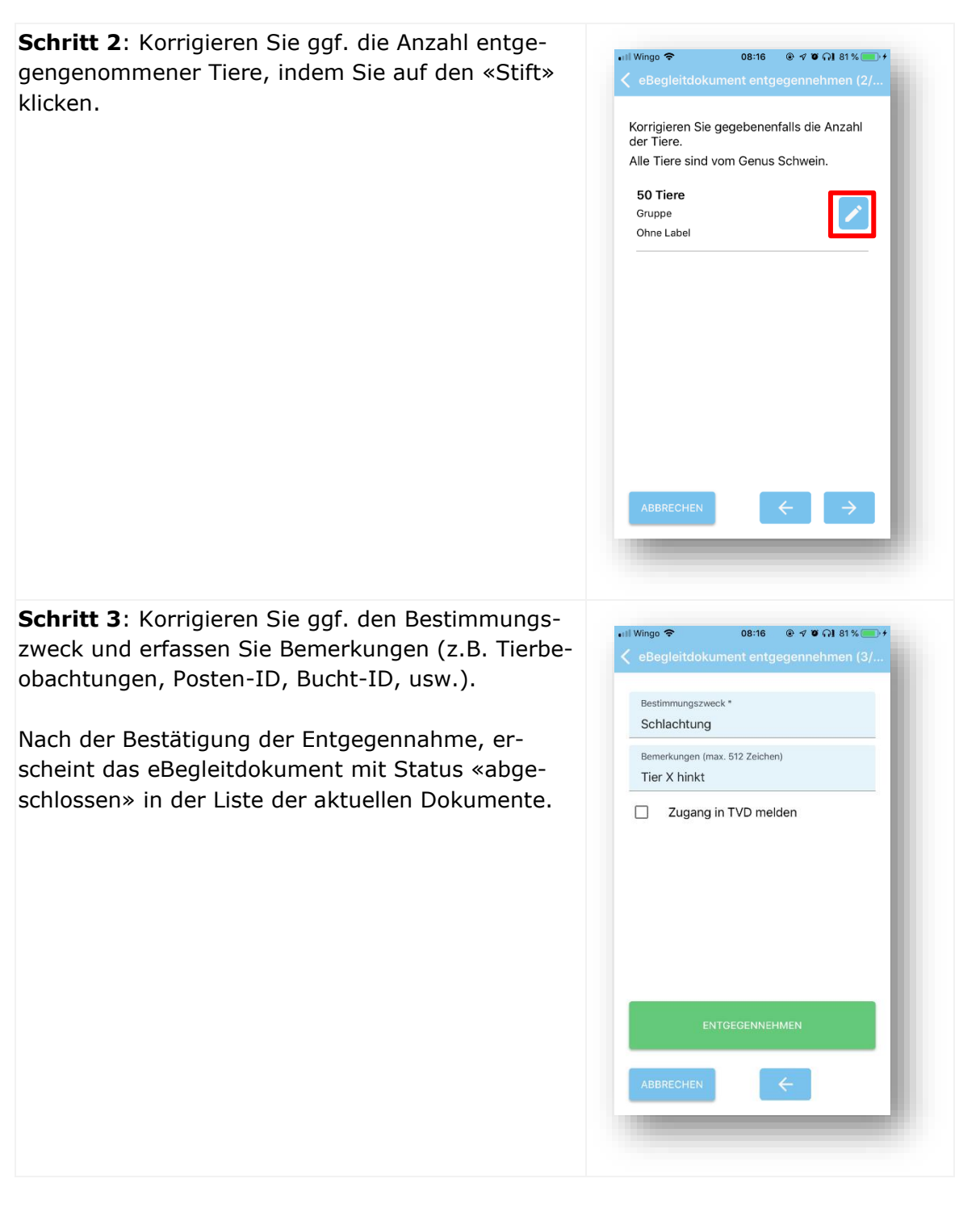

# 4.2 Benutzung der eTransit trucker App

# 4.2.1 **Login**

Loggen Sie sich ein, indem Sie auf den Eintrag «Login» im App-Menü (Klick auf «Hamburger» oben links oder mit dem Finger am linken Bildschirmrand von links nach rechts streichen). Durch einen erneuten Klick auf «Login» gelangen Sie auf die Agate-Login-Seite, wo Sie ihren Benutzernamen und ihr Passwort eingeben können.

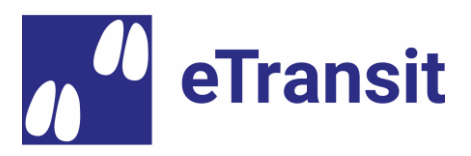

**Bemerkung:** Sofern Sie sich nicht aktiv ausloggen, werden Sie nach 30 Tagen Inaktivität automatisch aus der App ausgeloggt und müssen sich im Anschluss neu einloggen.

#### 4.2.2 Laden eines eBegleitdokuments

Klicken Sie im Navigationsmenü auf «Tiere laden».

**Bemerkung**: Der orange Hintergrund gibt Ihnen darüber Auskunft, dass Sie sich nicht auf der produktiven, sondern auf der Testumgebung befinden.

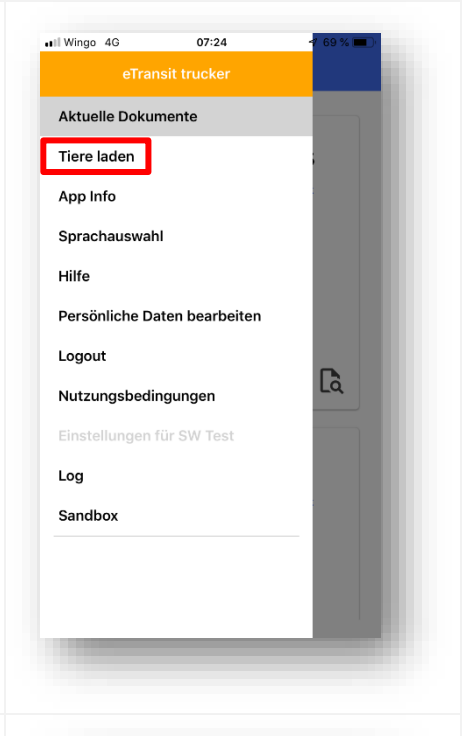

**Schritt 1**: Die 36-stellige Identifikations-Nr. des eBegleitdokuments wird eingelesen. Folgende Möglichkeiten existieren:

- 1. Normalfall: Einlesen des QR-Codes, das auf dem Smartphone des Tierhalters (eTransit farmer App) angezeigt wird.
- Alternative 1: Eingabe (oder Einfügen) der Identifikations-Nr. (z.B. falls vorgängig vom Tierhalter via Whatsapp, SMS oder E-Mail mitgeteilt)
- Alternative 2: Einlesen des ausgedruckten QR-Codes auf dem Papier-Ausdruck des eBegleitdokuments (sofern noch kein Papier-Transfer durchgeführt wurde).

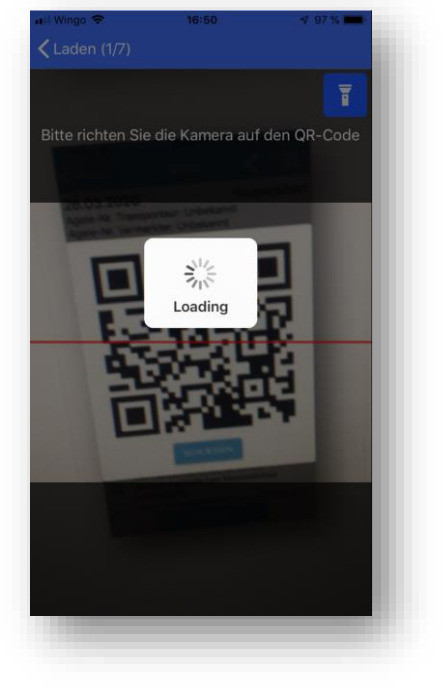

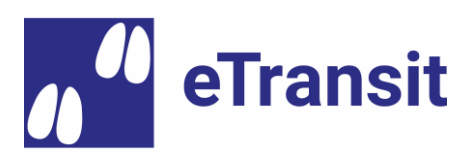

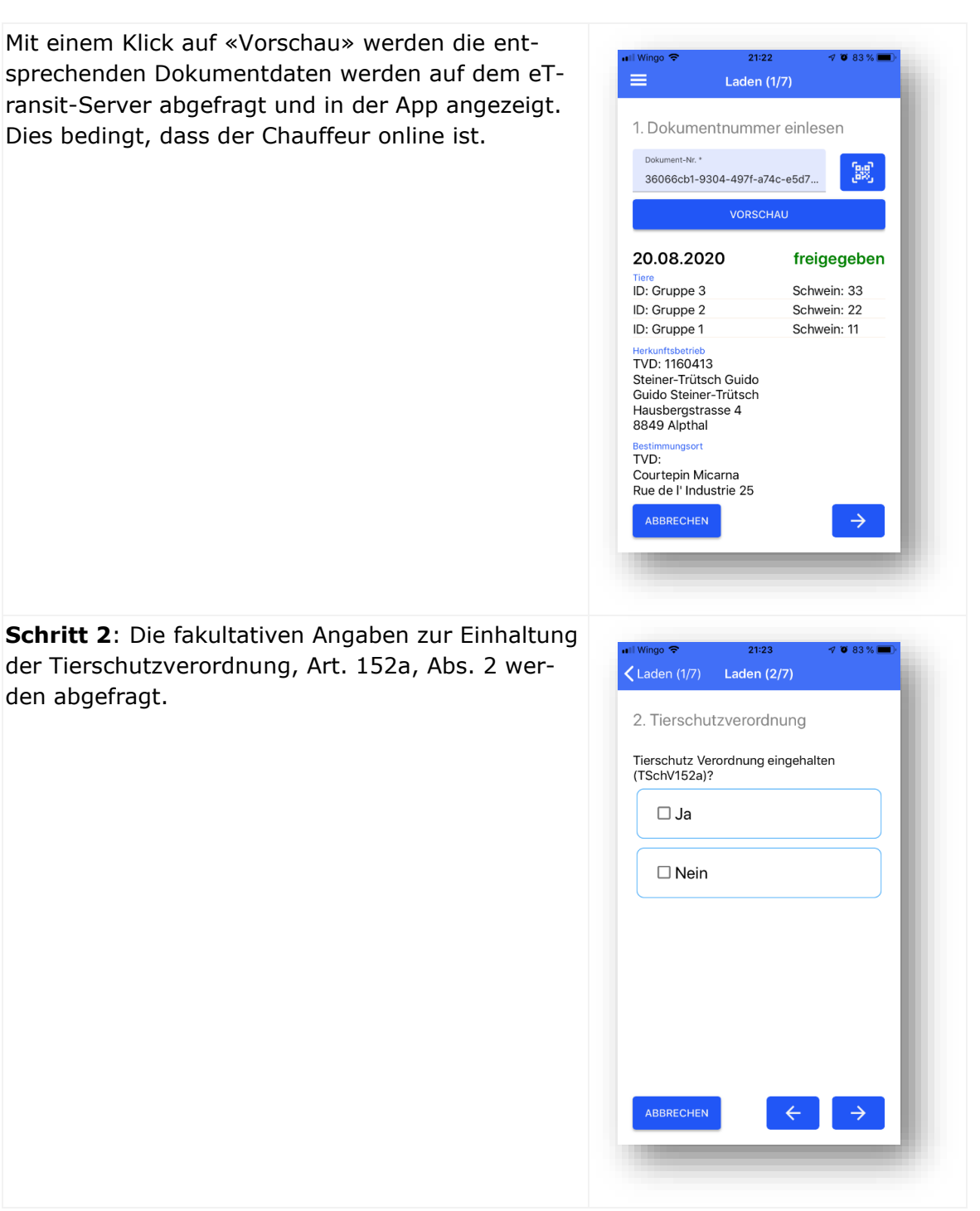

eTransit Demo-Zugriff und Nutzungsszenarien

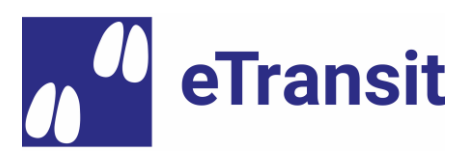

**Schritt 3**: Die Beladungsdaten müssen eingetragen werden.

**Bemerkung 1:** Die Geo-Lokalisierung der Ladeund Abladestandorte ist fakultativ möglich. Hierzu muss der Zugriff auf den Gerätestandort bei der ersten Verwendung explizit erlaubt werden (die entsprechende Abfrage des Betriebssystems muss bestätigt werden).

**Bemerkung 2**: Folgende Bedienungen müssen bei der Erfassung erfüllt sein:

- Startzeit Beladen: mind. Aktuelle Uhrzeit 24
   Stunden / max. Endzeit Laden (falls vorhanden)
- > Endzeit Beladen (falls vorhanden): max. aktuelle Uhrzeit + 15 Minuten

**Schritt 4**: Der Chauffeur erfasst seine Angaben zu Fahrzeug-Nr., Transportfirma und evt. Vermarkter, sofern diese nicht bereits in den Benutzereinstellungen hinterlegt worden sind (Menüeintrag «Persönliche Daten bearbeiten»).

# Wichtig: Für den Demo-Benutzer «Tom Strasser» kann der folgende Transporteur (Agate-Nr.) zugewiesen werden (Pflichtfeld): 3000723

**Bemerkung 1:** Die Zuweisung der Chauffeure zu einer oder mehreren Transportfirmen muss in eTransit hinterlegt werden, d.h. ein Chauffeur kann einzig Transportfirmen (Agate-Nr.) erfassen, wofür er auch vorgängig von der entsprechenden Transportfirma autorisiert wurde. Um neue Chauffeure zu autorisieren, muss jede Transportfirma einen entsprechenden Antrag beim Agate-Helpdesk in Auftrag geben:

- > Tel.: 0848 222 400
- > Email: info@agatehelpdesk.ch

**Bemerkung 2:** Falls der Tierhalter den Transport in Eigenregie durchführt, muss er unter «Transportfirma» seine eigene Agate-Nr. erfassen. Er muss sich hierfür beim Agate-Helpdesk sowohl als Chauffeur als auch als Transportfirma registrieren lassen.

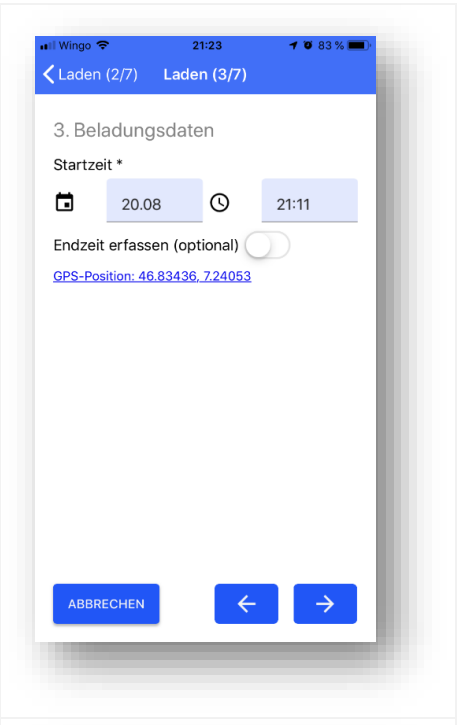

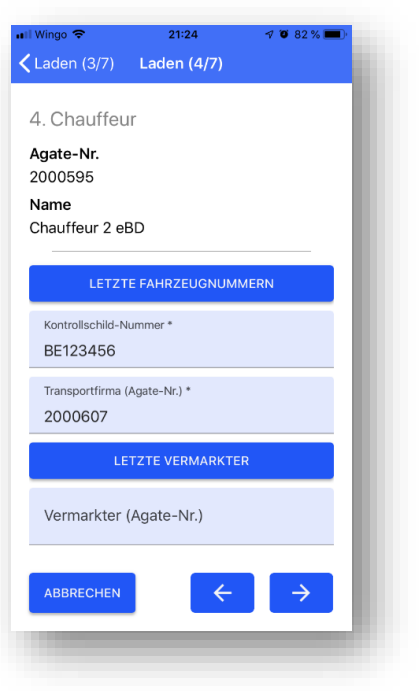

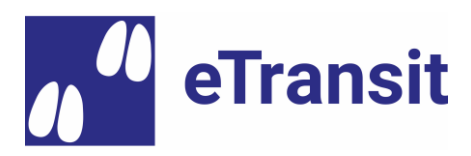

**Schritt 5**: Der Chauffeur kann die vorgängig (vom Tierhalter) erfassten Tierdaten einsehen. Bei Bedarf kann er die Anzahl der erfassten Tiere anpassen (z.B. falls dem Tierhalter bei der Zählung ein Fehler unterlaufen ist).

**Bemerkung**: Die Ursprungsdaten des Tierhalters bleiben zur Sicherstellung der Nachvollziehbarkeit erhalten.

**Schritt 6**: Die bereits erfassten Angaben zum Bestimmungsort werden angezeigt und können ggf. vom Chauffeur modifiziert oder ergänzt werden (z.B. wenn der Tierhalter den genauen Bestimmungsort – in manchen Fällen ein Schlachthof – nicht vor dem Verlad der Tiere kennt).

Auch hier hat der Chauffeur die Möglichkeit, aus der Liste der zuletzt verwendeten Bestimmungsorte die passenden Angaben auszuwählen.

| Il Wingo 🗢                 | 21:25                               | 7 🗑 82 % 🔲   |  |
|----------------------------|-------------------------------------|--------------|--|
| Laden (4/7)                | Laden (5/7)                         |              |  |
| 5. Tierdaten               |                                     |              |  |
| Genus                      |                                     |              |  |
|                            |                                     | - 1          |  |
|                            |                                     |              |  |
| Tierkennung<br>gem. Ohrmar | (Betriebs-Nr.<br>ke)                |              |  |
| Gruppe 3                   |                                     |              |  |
| 33                         |                                     |              |  |
| ABBRECHI                   | N ÜBER                              | NEHMEN       |  |
|                            |                                     | _            |  |
|                            |                                     |              |  |
|                            |                                     |              |  |
|                            |                                     |              |  |
| ABBRECHEN                  | ←                                   | →            |  |
| _                          |                                     |              |  |
|                            |                                     |              |  |
|                            |                                     |              |  |
| l Wingo 🗢                  | 21:25                               | 🔊 😈 82 % 🔳 · |  |
| Laden (5/7)                | Laden (6/7)                         |              |  |
| 6 Bestimm                  | ingsort                             |              |  |
| o. Destimitit              | nyson                               |              |  |
| sie bitte den B            | mplettieren odei<br>estimmungsort d | les          |  |
| Iransportes. S             | e konnen auch a                     | ius Ihren    |  |

Name des Betriebs \*

Strasse

Postleitzahl 1784 Ortschaft Courtepin

Courtepin Micarna

Rue de l' Industrie 25

 $\rightarrow$ 

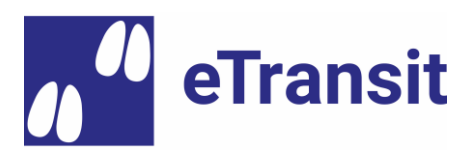

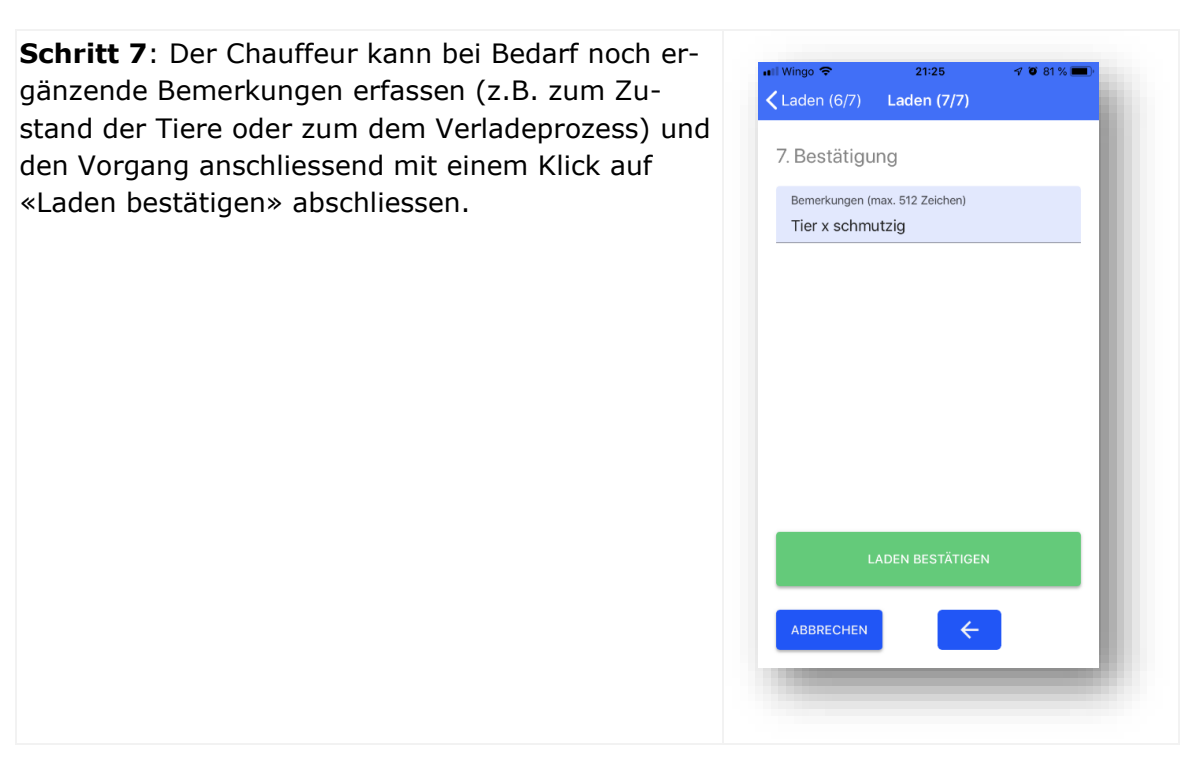

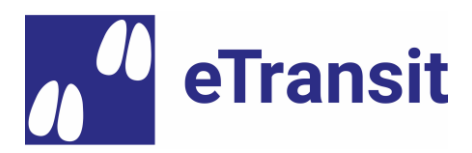

## 4.2.3 Abladen eines eBegleitdokuments

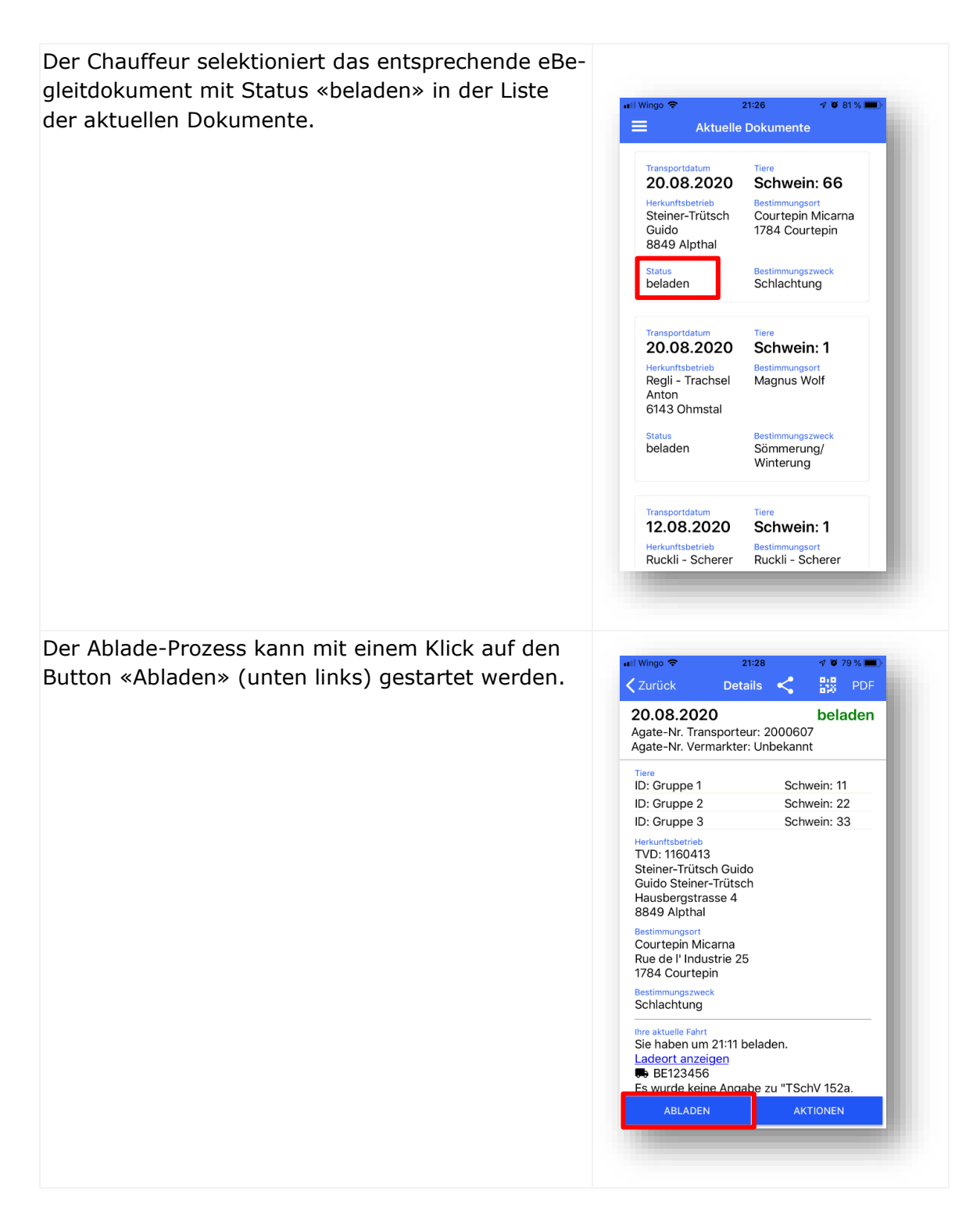

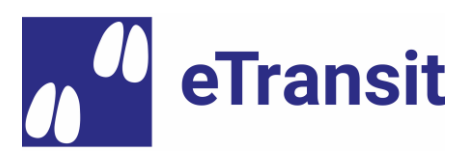

**Schritt 1**: Der Chauffeur erfasst die Abladedaten, wie z.B. die Abschlusszeit des Abladens und die entsprechende Fahrzeit. Dier Standortangaben werden automatisch erfasst, sofern der Benutzer die Freigabe für die Geo-Lokalisierung erteilt hat.

**Bemerkung 1:** Die Erfassung der Anfangszeit des Abladens ist optional und kann bei Bedarf mit einem Klick auf das «Schalter»-Symbol eingetragen werden.

**Bemerkung 2**: Folgende Bedingungen müssen bei der Erfassung erfüllt sein:

- > Startzeit Abladen (falls vorhanden): max. Endzeit Abladen
- > Endzeit Abladen: max aktuelle Uhrzeit + 15 Minuten

**Bemerkung 3:** Mit einem Klick auf das Taschenrechner-Symbol wird die maximal mögliche Fahrzeit berechnet (Differenz zwischen Ablade- und Ladezeit) und als Fahrzeit vorgeschlagen. Sofern anwendbar, kann der Chauffeur diese Fahrzeit anpassen (z.B. aufgrund von Wartezeiten beim Schlachthof vor dem Abladen).

**Schritt 2**: Die Tierdaten werden vom Chauffeur kontrolliert und die Anzahl Tiere pro Gruppe ggf. angepasst (Klick auf das «Stift»-Symbol).

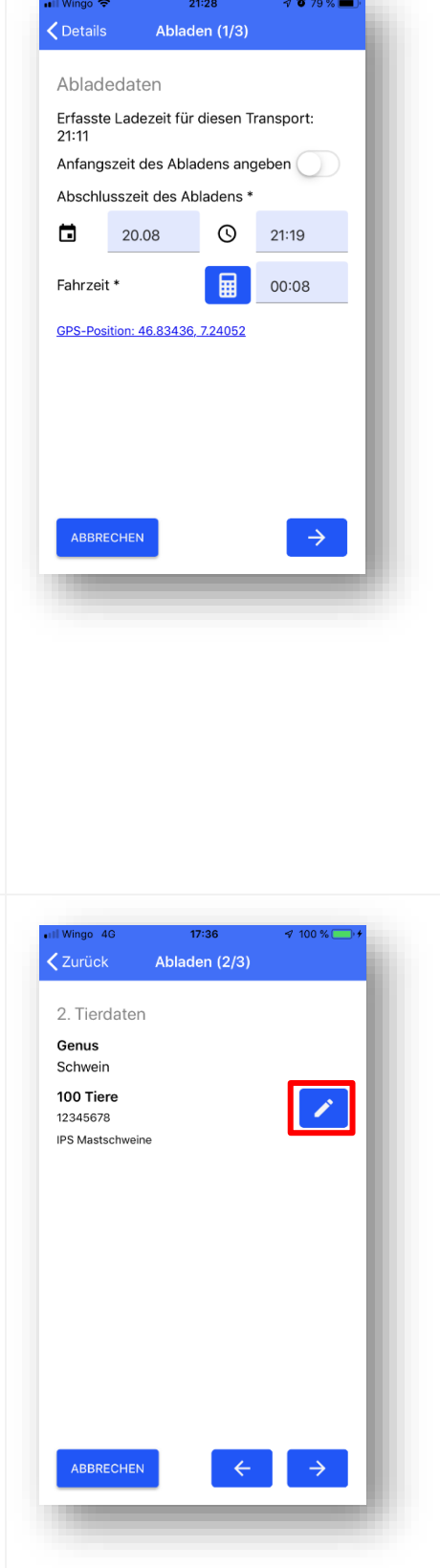

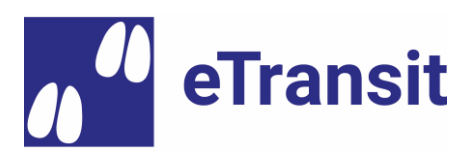

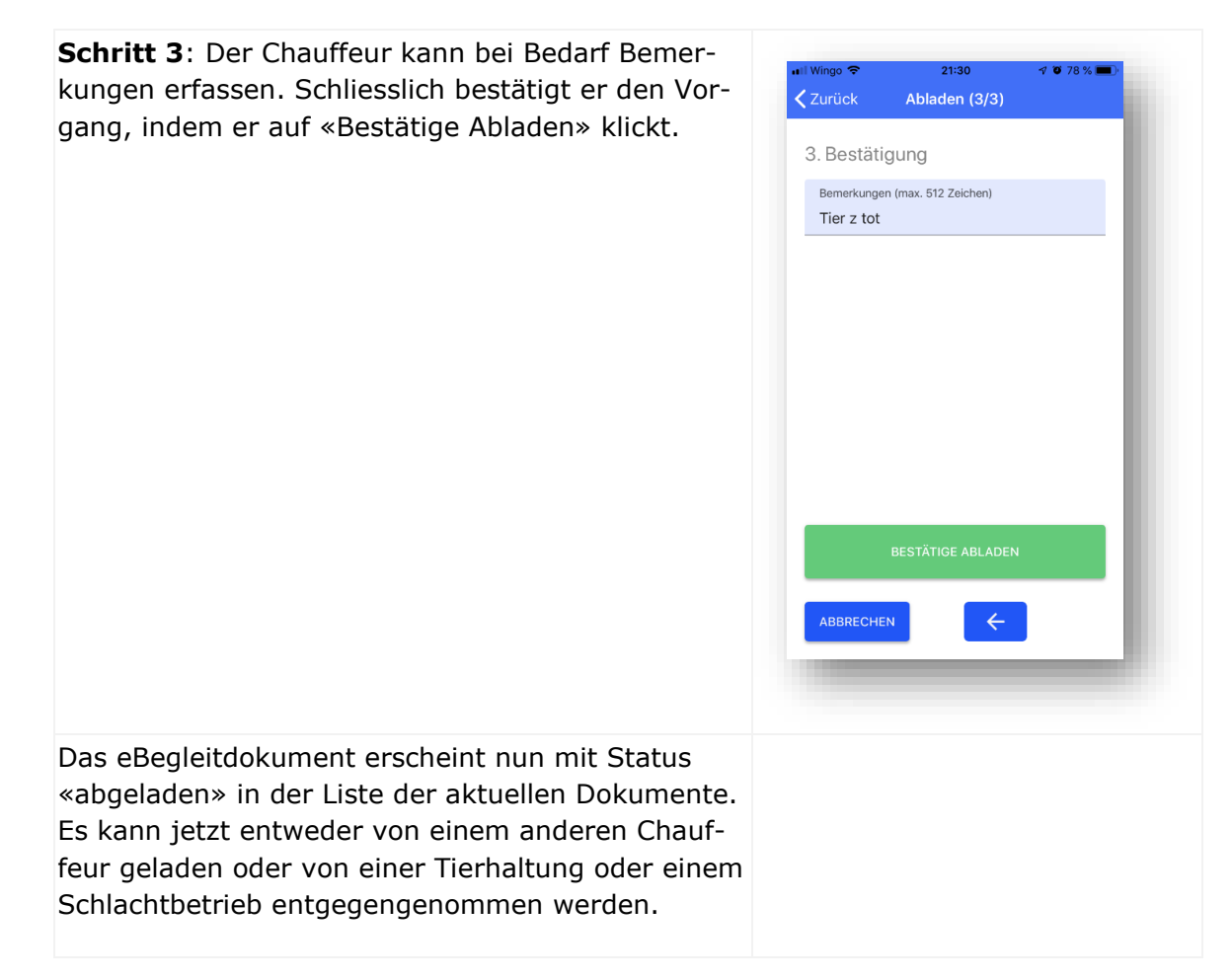

# 4.3 Benutzung des eTransit Web GUI

# 4.3.1 **Login**

Schritt 1: Navigieren Sie zur Agate-Testumgebung (<u>https://rf.agate.ch</u>) und loggen Sie sich mit der gewünschten Rolle ein (siehe hierzu die Zugangsdaten in Kap. 1).
Schritt 2: Selektionieren Sie die Applikation «eTransit Web Test» in der Applikationsliste.

## 4.3.2 eBegleitdokumente suchen

Sie können anhand diverser Suchparameter nach eBegleitdokumenten suchen (die Suche ohne einschränkende Parameter ist auch möglich). Im Anschluss erscheint die Resultatliste mit den wichtigsten Attributen zu den gefundenen eBegleitdokumenten (vgl. nachfolgendes Beispiel).

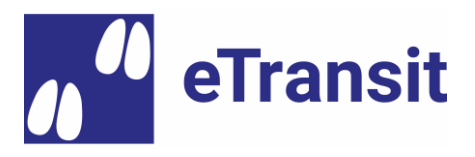

| web                      |                                          |                     |                         |                                 |                            |                         |                                 |                                     | DE                        | FR IT 200                 | 0330 I Tierha | lter   1611762 Abr |
|--------------------------|------------------------------------------|---------------------|-------------------------|---------------------------------|----------------------------|-------------------------|---------------------------------|-------------------------------------|---------------------------|---------------------------|---------------|--------------------|
|                          |                                          |                     |                         |                                 |                            |                         |                                 |                                     |                           |                           |               |                    |
| Ookument                 | e suchen                                 |                     |                         |                                 |                            |                         |                                 |                                     |                           |                           |               |                    |
| okument ID               |                                          | Tn                  | ansportdatum von        |                                 |                            | Transportdatum          | bis                             |                                     | Papi                      | ertransfer-Nummer         |               |                    |
|                          |                                          |                     | 31.07.2020              |                                 |                            | 30.08.2020              |                                 |                                     |                           |                           |               |                    |
| Zu Papier transferiert   |                                          |                     | /D-Nr. Herkunftstierhal | itung                           |                            | TVD-Nr. Zieltier        | haltung                         |                                     | Agat                      | e-Nr. Vermarkter          |               |                    |
| lle                      | •                                        |                     |                         |                                 |                            |                         |                                 |                                     |                           |                           |               |                    |
| ate-Nr. der Transportfir | ma                                       | Ka                  | ontrollschild-Nummer    |                                 |                            | Aktueller Status        |                                 |                                     | Such                      | ne in allen Versionen     |               |                    |
|                          |                                          |                     |                         |                                 |                            | Alle                    | •                               |                                     |                           |                           |               |                    |
| attung                   |                                          |                     |                         |                                 |                            |                         |                                 |                                     |                           |                           |               |                    |
| lle                      | •                                        |                     |                         |                                 |                            |                         |                                 |                                     | D                         | okumente suchen           |               |                    |
|                          |                                          |                     |                         |                                 |                            |                         |                                 |                                     |                           |                           |               |                    |
| Aktionen                 | Dokument ID                              | Aktueller<br>Status | Transportdatum          | TVD-Nr.<br>Herkunftstierhaltung | TVD-Nr.<br>Zieltierhaltung | Agate-Nr.<br>Vermarkter | Agate-Nr. der<br>Transportfirma | Letzte<br>Kontrollschild-<br>Nummer | Zu Papier<br>transferiert | Papiertransfer-<br>Nummer | Gattung       | Änderungszeitpu    |
| 同時間の                     | 6c186aa4-147e-4112-af73-<br>4ff5569e9952 | ausgeladen          | 30.08.2020              | 1611762                         | 1836608                    |                         | 2000607                         | BE123456                            | Nein                      |                           | Schwein       | 30.08.2020 17:3    |
|                          |                                          |                     | 30.08.2020              | 1611762                         | 1611762                    |                         | 2000607                         | FR111111                            | Nein                      |                           | Schwein       | 30.08.2020 16:5    |
|                          | c9e4a0b9-bc94-49c2-a76d-<br>619b7e3c0b70 | abgeschlossen       | 00.00.2020              |                                 |                            |                         |                                 |                                     |                           |                           |               |                    |

Für jedes eBegleitdokument können diverse Aktionen aufgerufen werden (siehe Spalte «Aktionen»), sofern Ihre Rolle dafür berechtigt ist:

- 1. Aktuelles Dokument im PDF-Format anzeigen
- 2. Aktuelle Dokument-Version löschen
- 3. Aktuelles Dokument zu Papier transferieren
- 4. Detailinformationen zu den bisherigen Dokument-Versionen einsehen, inkl. PDF-Ausgabe (vgl. unten)

| Dokumentendetails ×                                                                                                    |         |             |                               |                            |                        |                            |                           |             |                     |                    |
|----------------------------------------------------------------------------------------------------|---------|-------------|-------------------------------|----------------------------|------------------------|----------------------------|---------------------------|-------------|---------------------|--------------------|
| Dokument Id         Herkunftstierhaltung         Ga           6c186aa4-147e-4112-at73-4ff5569e99652         1611762         So           Regli - Trachsel Anton         Regli - Trachsel Anton           Transportdatum         Landsberg 1           30.08.2020         6143 Ohmstal |         |             |                               | Gattung<br>Schweir         | g ZuPa                 | pier transferier           | t Transfen<br>-           | ed2Paper Nr |                     |                    |
| PDF                                                                                                    | Version | Status      | Status Info                   | TVD-Nr.<br>Zieltierhaltung | Agate-Nr<br>Vermarkter | Agate-Nr<br>Transportfirma | Kontrollschild-<br>Nummer | Ersteller   | Kommentar           | Änderungszeitpunkt |
|                                                                                                    | 3       | ausgeladen  |                               | 1836608                    |                        | 2000607                    | BE123456                  | 2000595     | Tier Y schmutzig    | 30.08.2020 17:30   |
| ۵                                                                                                    | 2       | beladen     | Die Tierdaten haben geändert. | 1836608                    |                        | 2000607                    | BE123456                  | 2000595     | 1 Tier tot          | 30.08.2020 17:28   |
| Ø                                                                                                    | 1       | freigegeben |                               | 1836608                    |                        |                            |                           | 2000330     | Nur leichtes Hinken | 30.08.2020 17:25   |
|                                                                                                    |         |             |                               |                            |                        |                            |                           |             |                     |                    |
|                                                                                                    |         |             |                               |                            |                        |                            |                           |             |                     | Schliessen         |

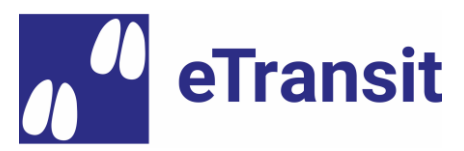

# 4.4 Benutzung der TVD-Erweiterung (in Entwicklung)

# 4.4.1 **Login**

**Schritt 1**: Navigieren Sie zur Agate-Testumgebung (<u>https://rf.agate.ch</u>) und loggen Sie sich mit der gewünschten Rolle ein.

Schritt 2: Selektionieren Sie die Applikation «Tierverkehr TVD Test» in der Applikationsliste.

## 4.4.2 **Begleitdokument erstellen**

Klicken Sie im Navigationsmenü unter «Meldungen» > «Schweine» auf «Begleitdokument erstellen». Dieser Navigationspunkt steht allen Tierhaltungen mit zugewiesener Schweine-Gattung zur Verfügung. Im Anschluss werden Sie durch einen mehrstufigen Erfassungsprozess geleitet.

| ~ |
|---|
|   |
|   |
|   |
|   |

Schritt 1: Erfassen Sie das Transportdatum und den Bestimmungszweck (beides Pflichtfelder)

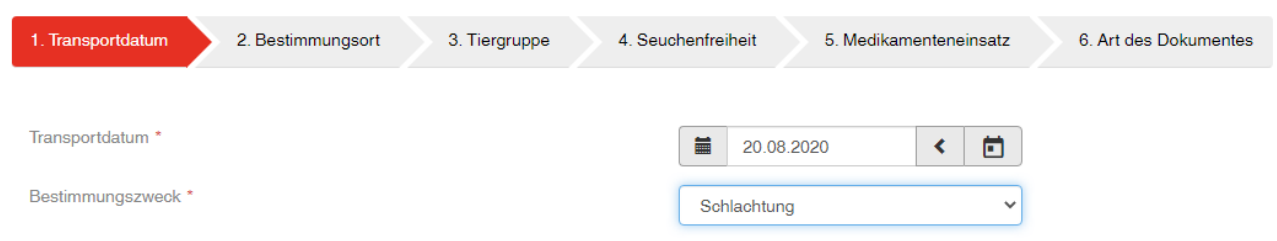

**Schritt 2**: Geben Sie beim Bestimmungsort zwingend einen Namen an (die weiteren Felder sind fakultativ).

| 1. Transportdatum | 2. Bestimmungsort | 3. Tiergruppe | 4. Seuchenfreih | it 5. Medikar     | menteneinsatz | 6. Art des Dokumentes |
|-------------------|-------------------|---------------|-----------------|-------------------|---------------|-----------------------|
|                   |                   |               |                 |                   |               |                       |
| TVD-Nummer        |                   |               |                 |                   |               |                       |
| Name *            |                   |               | Mica            | na Courtepin      |               |                       |
| Adresse           |                   |               | Rue             | e l' Industrie 25 |               |                       |
| Postleitzahl      |                   |               | 1784            |                   |               |                       |
| Ort               |                   |               | Cour            | ⊧pin              |               |                       |

**Schritt 3**: Erfassen Sie die Tiergruppe(n) und geben Sie pro Gruppe die Anzahl transportierter Tiere an.

Bemerkung: Die Identifikationsnummer (TVD-Nr. des Geburtsbetriebs) ist zwingend

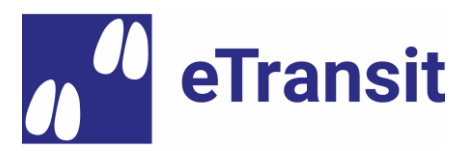

#### erforderlich, sofern der Bestimmungszweck nicht «Schlachtung» ist.

| 1. Transportdatum 2. Bestimmungsort 3. Tiergruppe | 4. Seuchenfreiheit 5. Medikamenteneinsatz 6. Art des | Dokumentes       |
|---------------------------------------------------|------------------------------------------------------|------------------|
|                                                   |                                                      |                  |
| + Neue Zeile                                      | Q Filter                                             |                  |
| Identifikationsnummer                             | Menge                                                |                  |
| Gruppe 2                                          | 33                                                   | <u>Entfernen</u> |
| Gruppe 1                                          | 22                                                   | <u>Entfernen</u> |

## Schritt 5: Die Seuchenfreiheit des Betriebs muss zwingend bestätigt werden.

| 1. Transportdatum | 2. Bestimmungsort | 3. Tiergruppe | 4. Seuchenfreiheit | 5. Medikamenteneinsatz | 6. Art des Dokumentes |
|-------------------|-------------------|---------------|--------------------|------------------------|-----------------------|
|                   |                   |               |                    |                        |                       |

Z Der Herkunftsbetrieb ist keinen seuchenpolizeilichen Massnahmen unterworfen

**Schritt 6**: Pro Begleitdokument kann aktuell eine Krankheit oder Unfall für eine oder mehrere Tiergruppe(n) erfasst werden.

Bemerkung: Diese Erfassung ist aktuell via eTransit farmer App nicht möglich.

| 1. Transportdatum 2. Bestimmungsort  | 3. Tiergruppe 4. Seuchenfreiheit                                                                                                    | 5. Medikamenteneinsatz                                                | 6. Art des Dokumentes                                  |  |  |
|--------------------------------------|----------------------------------------------------------------------------------------------------|-----------------------------------------------------------------------|--------------------------------------------------------|--|--|
| Bestātigung *                        | <ul> <li>Die aufgeführten Tiere sind nicht krank</li> <li>Den aufgeführten Tieren wurden keine<br/>abgelaufen ist. Falls dies nicht bestätigt</li> </ul> | Medikamente verabreicht, deren At<br>werden kann, müssen die folgende | osetzfrist noch nicht<br>en Angaben ausgefüllt werden. |  |  |
| Tiergruppe 1 *                       | Gruppe 1                                                                                                    | ~                                                                     |                                                        |  |  |
| Tiergruppe 2 *                       | Gruppe 2                                                                                                    | ~                                                                     |                                                        |  |  |
| Krankheit oder Unfall *              | Die Tiere waren innerhalb der letzten 10                                                                                                    | ) Tagen krank oder verunfallt                                         |                                                        |  |  |
| Art der Krankheit oder des Unfalls * | Durchfall                                                                                                    |                                                                       |                                                        |  |  |
| Absetzfrist *                        | Z Die Tiere wurden mit Medikamenten behandelt, deren Absetzfristen noch nicht abgelaufen ist                                                             |                                                                       |                                                        |  |  |
| Rückstände *                         | Die Tiere erhielten Futtermittel mit Medi                                                                                                    | kamenten, die im Fleisch Rückstär                                     | nde verursachen können                                 |  |  |
| Datum der Behandlung                 | 18.08.2020                                                                                                    |                                                                       |                                                        |  |  |
| Medikament                           | Perskindol                                                                                                    |                                                                       |                                                        |  |  |

**Schritt 7**: Schliesslich hat der Tierhalter die Wahl bei der Art des zu erstellenden Dokuments und kann ergänzende Bemerkungen erfassen.

- 1. **Elektronisches Begleitdokument**: Ermöglicht die elektronische Weitergabe des Dokuments, z.B. an einen übernehmenden Chauffeur via eTransit farmer App.
- 2. **Papier-Begleitdokument**: Das Begleitdokument wird unmittelbar nach der Erstellung zu Papier transferiert. Ein entsprechendes PDF-Dokument für den Ausdruck wird erstellt und heruntergeladen.

Bemerkung: Sobald ein eBegleitdokument zu Papier transferiert wurde, kann der Medienbruch

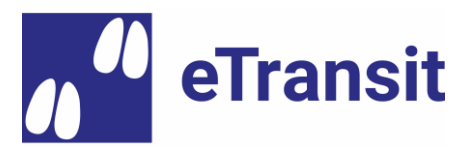

nicht mehr rückgängig gemacht werden. Es gilt der Grundsatz: «Einmal Papier – immer Papier».

| 1. Transportdatum                        | 2. Bestimmungsort                                            | 3. Tiergruppe                                       | 4. Seuchenfreiheit                   | 5. Medikamenteneinsatz          | 6. Art des Dokumentes           |
|------------------------------------------|--------------------------------------------------------------|-----------------------------------------------------|--------------------------------------|---------------------------------|---------------------------------|
|                                          |                                                              |                                                     |                                      |                                 |                                 |
| DE_Die Erstellung<br>Schlachtbetrieb via | von elektronischen Begleitdo<br>mobiler App) sicherstellen k | kumenten ist nur danr<br>ann                        | n möglich, sofern der Tierha         | lter die Weitergabe des Dokumer | nts (z.B. an den Chauffeur oder |
| Art des Dokumentes                       |                                                              | <ul> <li>elektronisc</li> <li>Papier-Beg</li> </ul> | hes Begleitdokument<br>Jleitdokument |                                 |                                 |
| Bemerkungen                              |                                                              |                                                     |                                      |                                 |                                 |
|                                          |                                                              |                                                     |                                      |                                 |                                 |
|                                          |                                                              |                                                     |                                      |                                 |                                 |

## 4.4.3 eBegleitdokument entgegennehmen

**Schritt 1**: Klicken Sie im Navigationsmenü unter «Meldungen» > «Schweine» auf «Begleitdokument entgegennehmen». Dieser Navigationspunkt steht allen Tierhaltungen mit zugewiesener Schweine-Gattung zur Verfügung.

| 💼 Meldungen                            |   |
|----------------------------------------|---|
| Rinder                                 | > |
| r Schweine                             | ~ |
| Zugang                                 |   |
| Begleitdokument erstellen              |   |
| DE_e-Begleitdokument<br>entgegennehmen |   |

**Schritt 2**: Falls das eBegleitdokument bereits abgeladen und Ihre TVD-Nr. beim Bestimmungsort erfasst wurde, erscheint das entsprechende Begleitdokument automatisch in der Ergebnisliste. Ansonsten haben Sie die Möglichkeit, das entgegenzunehmende eBegleitdokument mittels dessen Dokument-ID zu suchen.

| DE_e-Begleitdokument ID leer lassen, um nach allen 'mir' zugewiesenen Dokumenten zu suchen |                          |                |              |                  |                     |  |
|--------------------------------------------------------------------------------------------|--------------------------|----------------|--------------|------------------|---------------------|--|
| DE_e-Begleitdokument<br>ID                                                                 | 28292e72-0ff9-4885-b978- | 8bb03e16eft    |              |                  |                     |  |
|                                                                                            |                          |                |              | C Suche          | e löschen           |  |
| DE_Anzahl gefundene Dokumente: 1                                                           |                          |                |              |                  |                     |  |
|                                                                                            |                          |                |              |                  | Q Filter            |  |
| DE_Document Id                                                                             |                          | Transportdatum | Anzahl Tiere | Herkunftsbetrieb | DE_Tierhaltung Name |  |
| 28292e72-0ff9-4885-b978-8b                                                                 | b03e16efb1               | 25.08.2020     | 30           | 1611762          | AnimalHusbandryName |  |

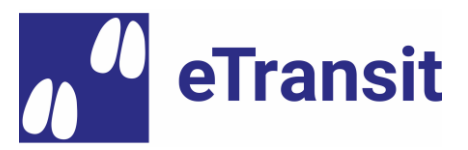

**Schritt 3**: Klicken Sie auf die Dokument-ID des gesuchten eBegleitdokuments, um in die Detailansicht zu gelangen.

**Schritt 4**: Bestätigen oder korrigieren Sie die Angaben (z.B. Menge). Allfällige Zusatzbemerkungen können ebenfalls erfasst werden.

**Bemerkung**: Bei Bedarf können Sie gleichzeitig mit der Entgegennahme des eBegleitdokuments die zugehörige Zugangsmeldung an die TVD auslösen, indem Sie ein Häckchen neben «Zugangsmeldung in der TVD erstellen» setzen, bevor Sie auf den Knopf «Entgegennehmen» klicken.

| DE_Document Id: 28292e72-0ff9-4885-b978-8bb03e16efb1 |                 |       |                    |             |                     |
|------------------------------------------------------|-----------------|-------|--------------------|-------------|---------------------|
| DE_Das e-Begleitdokument wird duroh die Entgegenna   | hme geschlossen |       |                    |             |                     |
| DE_Tierdaten                                         |                 |       |                    |             |                     |
| Identifikationsnummer                                |                 | Menge | Schweine-Kategorie |             |                     |
| Gruppe 1                                             | Gruppe 1        |       |                    |             |                     |
| Gruppe 2                                             | Gruppe 2        |       |                    |             |                     |
| DE_Angaben zum Begleitdokument                       |                 |       |                    |             |                     |
| Ereignisdatum                                        | 30.08.2020      |       |                    |             |                     |
| Bestimmungszweck                                     | Verkauf         | ~     |                    |             |                     |
| Bemerkungen                                          |                 |       |                    |             |                     |
| DE_Meldung für Zugang                                |                 |       |                    |             |                     |
| DE_Zugangsmeldung in der Tvd erstellen               |                 |       |                    |             |                     |
|                                                      |                 |       |                    | × Abbrechen | ✓ DE_entgegennehmen |

# 5 Kontakt für Rückmeldungen & Hilfe

Nachfolgend finden Sie die Kontaktdaten für Rückmeldungen (was läuft gut, was weniger gut) sowie falls Sie Unterstützung bei der Benutzung benötigen:

Email: <a href="mailto:etransit@identitas.ch">etransit@identitas.ch</a>

Tel: +41 31 996 82 04 (Montag bis Donnerstag)

Bei Problemen und Fragen bitten wir um eine möglichst genaue Beschreibung der angetroffenen Situation (z.B. anhand von Screenshots und Angaben zur Benutzten App-Version).

**Wichtig**: Wir bitten Sie, wenn möglich für Support und Feedback die in den Apps eingebauten Funktionen zu nutzen (Eintrag «Support & Feedback» im Navigationsmenü).